## Kamery

Vložím disk do CD mechaniky (záleží na typu kamer). Dám instalovat ovladače především Installation Wizard. Až se to instaluje tak otevřu Installation Wizard zjistím si podle mac adresy a typu jakou mám kameru označím ji a dám Link to selected device. Otevře se to nejspíš v exploreru tak zkopíruju IP adresu a vložím ji do Google **CHROMU**. Měla by se nám otevřít obrazovka s obrezm ( tak max. 1 minutu počkat chvíli to trvá).

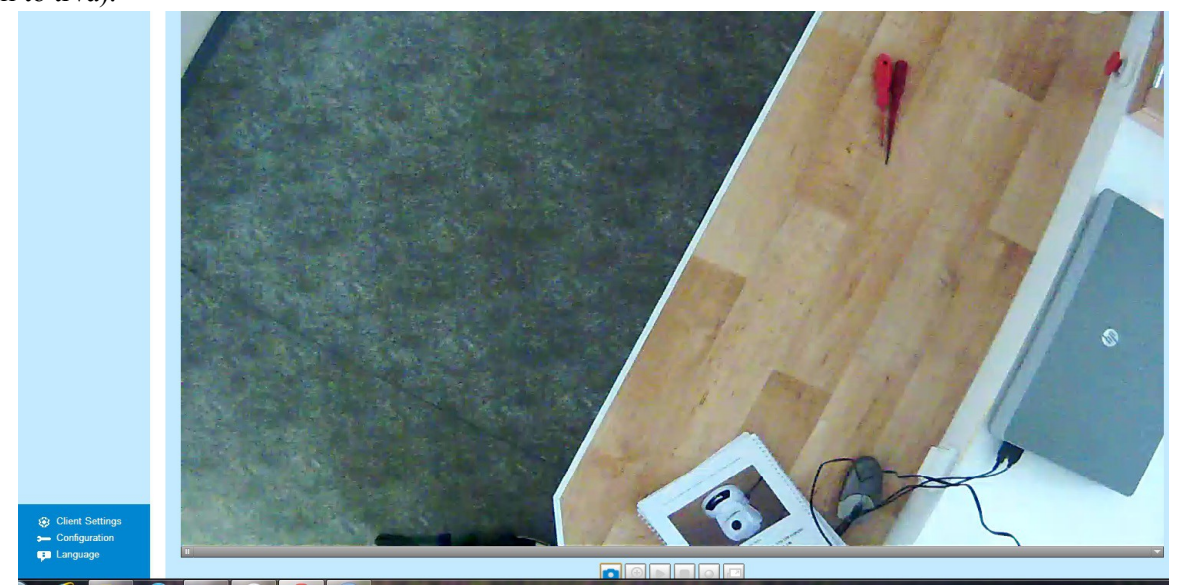

V Modrém rohu je nabídka nejdůležitzější je **configuration** tam pak můžeme nastavit různé funkce. Detekci pohybu nastavíme když damé Motion Detection. Je tam i profile tam můžeme nastavit kdy má kamerou zapnout nahravání i kdy vypnout.

| ile View Camera Actions Tools Help                                |                                                                                                    |                                                                                                    |
|-------------------------------------------------------------------|----------------------------------------------------------------------------------------------------|----------------------------------------------------------------------------------------------------|
| Gamera Manage Cameras Camera Layout - Full Preview Record Monitor | 🛜 🎱 markata kata kata kata kata kata kata kat                                                                                                    |                                                                                                    |
|                                                                   |                                                                                                    | Contraction of the second                                                                                                    |
|                                                                   | lew Camera Settings                                                                                                    |                                                                                                    |
| Security Monitor Pro<br>Please Purch                              | Camera       Select Camera type and configure settings         Actions       Choose the type of camera         Labels       Image: Camera Brand and Model, then specify its IP Address or Domain         Broadcast       Brand:       Select Camera Brand and Model, then specify its IP Address or Domain         Broadcast       Brand:       Select Camera Brand         Model:       Select Camera Model         IP address:       Specify IP address or Domain name         Port:       80         Camera requires authentication:       User name:         User name:       Password:         Camera preview options (optional):       Video resolution:         Video resolution:       Camera Default         Frame rate:       Medum (Nomal CPU load)         Display name:       Specify the Camera Name         Image:       Rotate video by:       180 | Name.  Mame.  Mul P Camera is not lated Search Camera.  Camera Preview  Camera Camera |
| Jan-14-2014 11:01:49                                              | Hep Back                                                                                                    | Next OK Cancel                                                                                                    |

Pokud chceme aby tam bylo více kamer tak je nejlepší si stáhnout IP CAMERA VIEWER.

Nainstalujeme a pak otevřeme. Po otevření dáme add camera zobrazí se tabulka viz. Obrázek. Tam pak musíme kliknout na IP camera. Poté musíme vybrat firmu (tady je Vivotek) a poté model kamer jsou tu převážně kamery **PT 7135** (ty otočné na stropě), **PZ 6122** (ta bílá otočná-pokud se vyndá), **FD8133** (bílé zavěšené na lištách), **IP 3122** (ta u těch telefoních ústředen). Tatko to děláme u všech kamer. V IP camera viewer jdou přidat max. 4 kamery. Pokud jich chceme více musime aktivovat zkušební verzy. To uděláme tak že dáme Download **IP camera viewer PRO**.

## **RESET:**

**FD 8133-** sundáme kryt vipojíme ze zásuvky a hned zapojíme uvidíme blikat diodu a vedle ni je tlačítko tak

podržíme zhruba 10-15 vteřin, poté pustíme

PZ 6122- vemem kousek drátu (velmi tenký) vypojíme ze sázuvky a hned zapojíme, poté dáme drát do takové malé dírky vedle napajení podržíme tak 10-15 vteřin, pak vyndáme -stejný postup je i u kmarey IP 3122 jen musíme najít zdířku pro reset

## Příklad jak to má vypadat s 6 kamerami

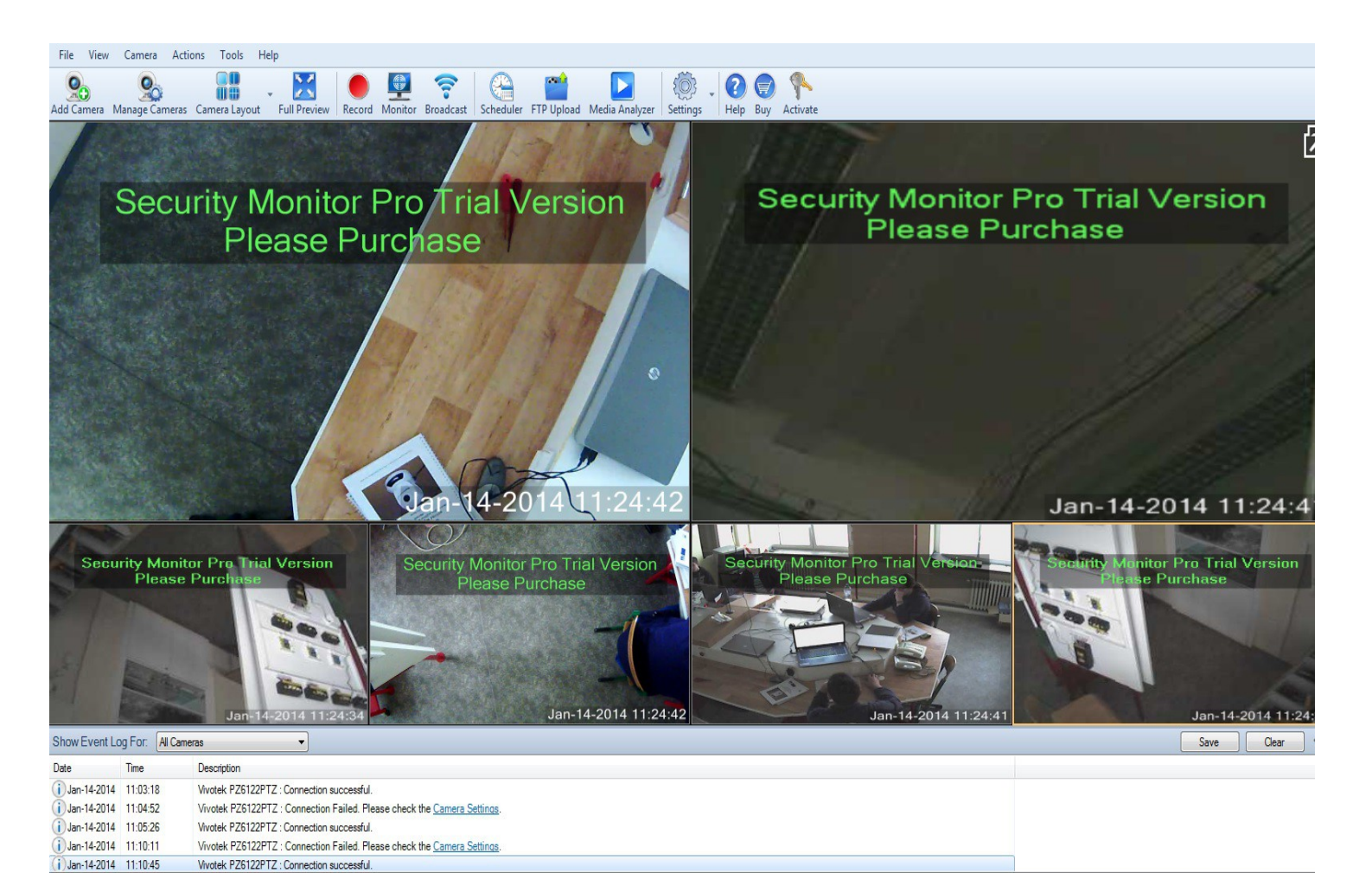